# SERVICE LEAD GENERATOR (SLG) Website - INDIA Help Document

### How to reach SLG website:

Click on Ford Protect Vin Search from [india.ford.com] to visit SLG website.

| 🗸 🚳 Ford   C                    | ommitted To Serve × +   |                                                           |                            |                         |                                               |   | - | ٥ | ×   |
|---------------------------------|-------------------------|-----------------------------------------------------------|----------------------------|-------------------------|-----------------------------------------------|---|---|---|-----|
| $\leftrightarrow \rightarrow x$ | nd 🖙 india.ford.com     |                                                           |                            |                         | 4                                             | ٤ | 5 | • | 🌮 E |
| <b>Q</b> Sea                    | arch                    |                                                           |                            |                         |                                               |   |   |   |     |
|                                 | Service & Maintenance   | Ford Protect                                              | <u>Vehicle Support</u>     | <u>Corporate</u>        | <u>Careers</u>                                |   |   |   |     |
|                                 | Book a Service          | Roadside Assistance                                       | Vehicle How Tos            | Ford Business Solutions | Careers at Ford                               |   |   |   |     |
|                                 | Service Price Promise   | Extended Warranty                                         | Ford Field Service Actions | Ford Values             | Ford Benefits                                 |   |   |   |     |
|                                 | Genuine Ford Parts      | Flexi Plan                                                | Ford Collision Parts       | CSR                     | Opportunities                                 |   |   |   |     |
|                                 | Ford & Motorcraft Parts | Anytime Warranty                                          | Owner Manual               | Sustainability          | Ford Family                                   |   |   |   |     |
|                                 | Doorstep Service        | Anytime Warranty -                                        | BS6 after treatment        | Newsroom                |                                               |   |   |   |     |
|                                 |                         | Power Train                                               |                            | Driving Ford Blog       | Contact Us                                    |   |   |   |     |
|                                 |                         | Ford Protect Vin search<br>(Extended<br>Warranty,SSP,OSP) |                            | Corporate Governance    | Customer Relationship<br>Centre<br>Contact Us |   |   |   |     |
|                                 |                         |                                                           |                            |                         |                                               |   |   |   |     |
| Follow                          | Ford f 🔽 🛅 🛛            | C blog                                                    |                            |                         |                                               |   |   |   |     |

### How to log into the SLG Website:

Users log into SLG website through a 2-step authentication process.

- 1. Users enter any of the following 3 for system validation, on the SLG Home Screen.
  - a. registered phone number,
  - b. registered email id,
  - c. VIN#
- 2. Users enter the OTP received into the registered email id.

## What is SLG Website / Application:

SLG application is a direct online customer-facing website, where users

- can look up active ESB Contracts they currently own,
- browse VIN-specific recommended ESB Products for future purchase,
- and generate an online quote for selected product cart.

The Quote is emailed to the

- customer preferred dealer and
- customer's registered email id.

### Transaction Scope on SLG Website:

- Quote  $\rightarrow$  Contract conversion happens outside the SLG, between the Dealer & Customer.
- Any Quote created will be valid for 7 days from date of creation, or till pricing changes.
- Quote Validity is dependent on the correctness/accuracy of information entered by the Customer, including current Odometer reading.
- Customer should have access to the registered email id to receive the SLG OTP.
- Customer should have already registered their phone no, email id, along with their VIN#.
- Updates to Customer information like email, mobile number should be done through dealer only.

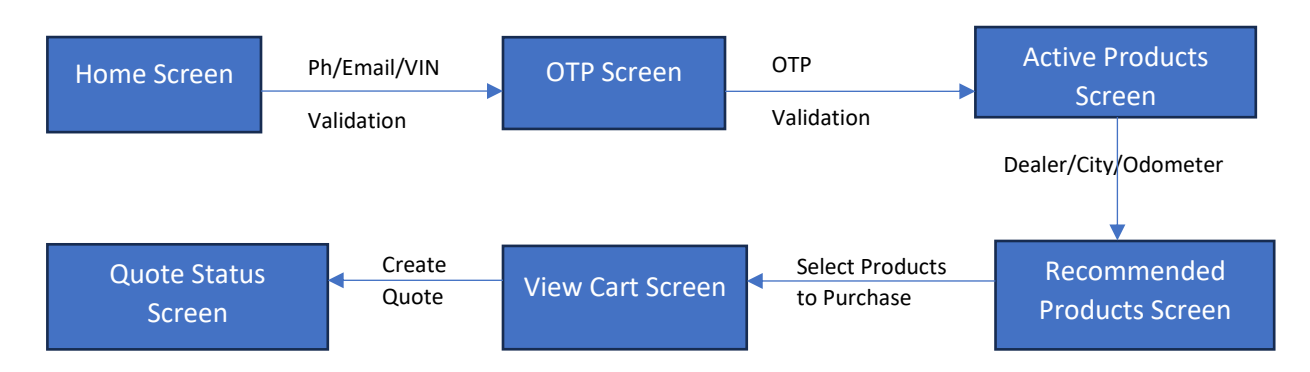

### SLG Website Flow:

### Home Screen/Login Screen:

The SLG website home screen is displayed as shown below.

Users can

- 1. enter Valid VIN, Phone Number, or Email id.
- 2. and click on Search button to validate the login.

#### System

- 1. Validates User entered VIN# or email id or phone no.
- 2. Sends an OTP to the customer's registered email id, on successful validation.
- 3. Displays error if customer validation fails.

|                                    | Enter your details to see your available                                                                                                    |  |
|------------------------------------|----------------------------------------------------------------------------------------------------|--|
|                                    | active Ford Protect Plans                                                                                                    |  |
|                                    | Enter your VIN / Email id / Mobile number Search   Ford Protect Vin Search (Extended Warranty, Schedule Service Package, Oil Save Pack) Package, Oil Save Pack) |  |
|                                    |                                                                                                    |  |
|                                    |                                                                                                    |  |
|                                    |                                                                                                    |  |
| wright @ 2024 Ford Group Inc.   Fr | ord SI IVs Trucks Van and Parformance Vehicles                                                                                                    |  |

### OTP Validation Screen:

The OTP Validation screen is displayed as shown below, on successful validation of the customer information, entered in the home screen.

Users can

- 1. enter OTP received into their registered email id.
  - a. OTP Validity is only for 5 minutes.
- 2. Click Submit

#### System

- 1. Validates the OTP for correctness.
- 2. Allows 5 attempts for the customer to login, before routing back to Home screen.

| Welcome :s*****r@ford.com                 |  |
|-------------------------------------------|--|
| Please enter the OTP sent to your mail id |  |
| Enter OTP SUBMIT                          |  |
|                                           |  |
|                                           |  |

### Active Products & Active Quotes Display screen:

The Active Products & Quotes screen is displayed as shown below, on successful validation of the OTP.

Users can

- 1. Review the active Quotes & products already purchased for the VIN.
- 2. View new VIN-specific Product recommendations to purchase,
  - a. by entering following info
    - i. Dealer City
    - ii. Preferred Dealership
    - iii. Current Odometer Reading
  - b. clicking Fetch Products button.

### System

1. Uses the customer data entries to generate choices for next page.

|                                                                           |                                                               |                                                                                                |                                                                                                    |             | J                                                      |                                             |                                  |
|---------------------------------------------------------------------------|---------------------------------------------------------------|------------------------------------------------------------------------------------------------|----------------------------------------------------------------------------------------------------|-------------|--------------------------------------------------------|---------------------------------------------|----------------------------------|
|                                                                           | Ac                                                            | tive plans as on 31/0                                                                          | 1/2024 for your v                                                                                               | ehicle : B  | 517 INDIA F                                            | IGO                                         |                                  |
|                                                                           | Product Nan                                                   | ne                                                                                             | Contract Start Date                                                                                             | Contract    | End Date                                               | Remaining<br>Claims                         | Contract End<br>Odometer(KM)     |
| FL                                                                        | EX05 New Flexi Servio                                         | se Plan Tier5                                                                                  | 04/11/2021                                                                                                    | 04/11       | 1/2024                                                 | 1                                           | 97992                            |
|                                                                           | Act                                                           | ive quotes as on 31/0                                                                          | 01/2024 for your v                                                                                              | vehicle : E | B517 INDIA I                                           | FIGO                                        |                                  |
|                                                                           | Act                                                           | ive quotes as on 31/0                                                                          | 01/2024 for your v                                                                                              | vehicle : E | B517 INDIA I                                           | FIGO                                        |                                  |
| Quote number                                                              | Act<br>Created Date                                           | ive quotes as on 31/0<br>Produ                                                                 | 01/2024 for your v<br>uct Name                                                                                  | vehicle : E | B517 INDIA  <br>Plan<br>Term(Months)                   | FIGO<br>Plan<br>Odometer(KM)                | Price                            |
| <b>Quote number</b><br>QU-IND-0664398                                     | Act<br>Created Date<br>31/01/2024                             | ive quotes as on 31/0<br>Produ<br>FLEX04 New Fie                                               | 01/2024 for your v<br>uct Name<br>xi Service Plan Tier4                                                         | vehicle : E | B517 INDIA<br>Plan<br>Term(Months)<br>36               | FIGO<br>Plan<br>Odometer(KM)<br>30000       | <b>Price</b><br>12634            |
| <b>Quote number</b><br>QU-IND-0664398<br>QU-IND-0664398                   | Act<br>Created Date<br>31/01/2024<br>31/01/2024               | ive quotes as on 31/0<br>Produ<br>FLEX04 New Fie<br>FEWNT2 Extended War                        | D1/2024 for your v<br>uct Name<br>xi Service Plan Tier4<br>rranty Top up 4 Yrs to 1                             | vehicle : E | B517 INDIA I<br>Plan<br>Term(Months)<br>36             | Plan<br>Odometer(KM)<br>30000<br>30000      | Price<br>12634<br>12634          |
| <b>Quote number</b><br>QU-IND-0664398<br>QU-IND-0664398<br>QU-IND-0664399 | Act<br>Created Date<br>31/01/2024<br>31/01/2024<br>31/01/2024 | ive quotes as on 31/0<br>Produ<br>FLEX04 New Fle<br>FEWNT2 Extended War<br>FEWNT2 Extended War | D1/2024 for your v<br>uct Name<br>xi Service Plan Tier4<br>rranty Top up 4 Yrs to 5<br>rranty Top up 4 Yrs to 5 | vehicle : E | B517 INDIA I<br>Plan<br>Term(Months)<br>36<br>36<br>24 | Plan   Odometer(KM)   30000   30000   20000 | Price<br>12634<br>12634<br>12625 |

#### Active quotes as on 31/01/2024 for your vehicle : B517 INDIA FIGO

| Quote number   | Created Date | Product Name                                   | Plan<br>Term(Months) | Plan<br>Odometer(KM) | Price |
|----------------|--------------|------------------------------------------------|----------------------|----------------------|-------|
| QU-IND-0664398 | 31/01/2024   | FLEX04 New Flexi Service Plan Tier4            | 36                   | 30000                | 12634 |
| QU-IND-0664398 | 31/01/2024   | FEWNT2 Extended Warranty Top up 4 Yrs to 5 Yrs | 36                   | 30000                | 12634 |
| QU-IND-0664399 | 31/01/2024   | FEWNT2 Extended Warranty Top up 4 Yrs to 5 Yrs | 24                   | 20000                | 12625 |
| QU-IND-0664399 | 31/01/2024   | FLEX02 New Flexi Service Plan Tier2            | 24                   | 20000                | 12625 |

Note : Quotes will expire 7 days from creation date

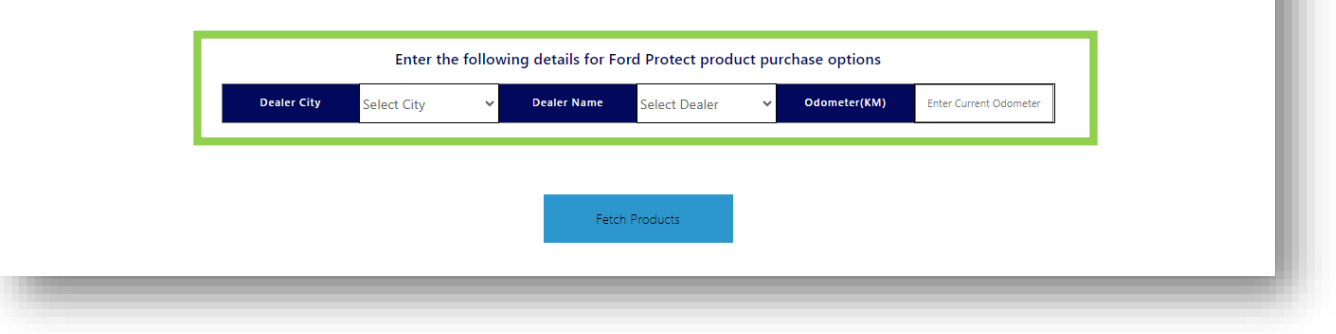

### Recommended Products Screen:

The Recommended Products screen is displayed as shown below, after entering dealer city, dealer name and current odometer and clicking Fetch Products button in previous screen. Users can

- 1. View the top 3 VIN-specific Product recommendations.(top table)
- 2. View pricing for their own preferred product recommendations, (bottom table)
  - a. by selecting following info
    - i. Product
    - ii. Plan Term
    - iii. Plan odometer
  - b. clicking Calculate button.
- 3. Select multiple products across recommended/self-chosen products,
- 4. View Cart by clicking **View Cart** button.
  - a. Select at least one product.

#### System

- 1. Uses the customer data entries to calculate price for a product.
- 2. Uses user selections to display in next page.

|     |                                     | VIN : N<br>Recomn                   | X J1<br>nended plans                 | β(<br>for you :                            |                |                      |        |
|-----|-------------------------------------|-------------------------------------|--------------------------------------|--------------------------------------------|----------------|----------------------|--------|
|     | Product Description                 | Plan<br>Term(Months)                | Plan<br>Odometer(KM)                 | Price(incl. VAT)<br>(INR)                  | Discount (INR) | Final Price<br>(INR) | Select |
| _ 1 | FLEX03 New Flexi Service Plan Tier3 | 36                                  | 30000                                | 10,178                                     | 1017           | 9,161                |        |
| _ 1 | FLEX01 New Flexi Service Plan Tier1 | 24                                  | 20000                                | 7,080                                      | 708            | 6,372                |        |
|     | FLEX01 New Flexi Service Plan Tier1 | 36                                  | 30000                                | 10.640                                     | 1064           | 0.576                |        |
|     |                                     |                                     |                                      | 10,040                                     | 1084           | 9,576                |        |
| ľ   | Product Description                 | Customize y<br>Plan<br>Term(Months) | our own Ford<br>Plan<br>Odometer(KM) | Protect plan:<br>Price(incl. VAT)<br>(INR) | Discount (INR) | Final Price<br>(INR) | Select |

| Product Description                 | Ţ | Plan<br>erm(Mont | ths) | Plan<br>Odometer(KM) | Price(incl. VAT)<br>(INR) | Discount (INR) | Final Price<br>(INR) | Select |
|-------------------------------------|---|------------------|------|----------------------|---------------------------|----------------|----------------------|--------|
| FLEX03 New Flexi Service Plan Tier3 | ~ | Select           | <    | Select 🗸             |                           | CALCU          | JLATE                |        |
| Select Product                      |   |                  |      |                      | 1                         |                |                      |        |
| FLEX03 New Flexi Service Plan Tier3 |   |                  |      |                      |                           |                |                      |        |
| ELEVO2 New Flowi Convice Dian Tion2 |   |                  |      |                      |                           |                |                      |        |

| Product Description                 | Plan<br>Term(Months) | Plan<br>Odometer(KM) | Price(incl. VAT)<br>(INR) | Discount (INR) | Final Price<br>(INR) | Select |
|-------------------------------------|----------------------|----------------------|---------------------------|----------------|----------------------|--------|
| FLEX03 New Flexi Service Plan Tier3 | 24                   | 20000                | 6,836                     | 683            | 6,152                |        |
| Select Product                      | Select 🗸             | Select 🗸             |                           | CALCU          | JLATE                |        |
|                                     |                      | 1                    |                           |                | View                 | Cart   |

### View Cart Screen:

The View Cart screen is displayed as shown below, on selection of products and clicking view cart button in previous screen.

Users can

- 1. View the selected products from previous screen.
- 2. Review below details before creating quote,
  - a. Product Description
  - b. Plan term
  - c. Odometer
  - d. Price
  - e. Total amount
  - f. Disclaimer
- 3. Click Create Quote button to generate quote.

### System

- 1. Generates quote for each product in the cart, when Create Quote button is clicked.
- 2. Sends Quote details to user registered Email & the preferred Dealer email id.

| Product Description                 | Plan Term<br>(Months) | Plan Odometer(KM) | Price<br>(incl. VAT)<br>(INR) |
|-------------------------------------|-----------------------|-------------------|-------------------------------|
| FLEX01 New Flexi Service Plan Tier1 | 24                    | 20000             | 6,372                         |
| FLEX01 New Flexi Service Plan Tier1 | 36                    | 30000             | 9,576                         |
|                                     |                       |                   |                               |
| Total Amount (INR):                 |                       | 15,948            |                               |
|                                     | Create Quote          | U+C,CI            |                               |

### Quote Status Screen:

The Quote Creation screen is displayed as shown below, on clicking Create Quote button in previous screen.

Users can

- 1. View below Quote details,
  - a. Product Description
  - b. Plan term
  - c. Odometer
  - d. Price
  - e. Quote Number
  - f. Quote Registration Status
- 2. Click **Home Page** button to navigate to home page.

| Product Description                 | Plan<br>Term(Months) | Plan<br>Odometer(KM) | Price        | Quote number    | Quote<br>Registrati<br>Status |
|-------------------------------------|----------------------|----------------------|--------------|-----------------|-------------------------------|
| FLEX01 New Flexi Service Plan Tier1 | 24                   | 20000                | 6,372        | C D 4(D         | Success                       |
| FLEX01 New Flexi Service Plan Tier1 | 36                   | 30000                | 9,576        | 0 D D 4 1       | Success                       |
|                                     |                      |                      |              |                 |                               |
| Dear Customer, Please chec          | k your e-mail to ge  | et details of the    | Successfully | Registered Quot | es                            |